# Microsoft Edge(IE モード)利用手順書

| 制定日 | 2022年6月6日 | 制定者 | 日本住宅保証検査機構 |
|-----|-----------|-----|------------|
| 更新日 | 20—年—月—日  | 更新者 |            |

| 目的·内容 | Internet Explorer の廃止に伴うシステム移行のため |
|-------|-----------------------------------|
| 適用範囲  | システム利用者                           |

# 更新履歴

| 百光口      | 11" 5"-1. | 百新山家 |
|----------|-----------|------|
| 史利口      | ハーション     | 史机内谷 |
| 2022/6/6 | 初版        | 新規作成 |
|          |           |      |
|          |           |      |
|          |           |      |
|          |           |      |

# 目次

| 更 | <b>ミ新</b> 履      | 覆歴                   | 2  |
|---|------------------|----------------------|----|
| 肓 | <b>〕</b> 提缜      | 条件                   | 4  |
| I | E <del>E</del> - | ードとは                 | 5  |
| 1 | 初期               | 期設定編                 | 6  |
|   | 1.1              | 【Edge】IE モードを許可する    | 6  |
|   | 1.2              | 【Edge】ポップアップ動作を可能にする | 9  |
| 2 | 使(               | い方編                  | 12 |
|   | 2.1              | IE モードで表示する          | 12 |
|   | 2.2              | IE モードで開けているか確認する    | 13 |

## 前提条件

Microsoft Edge : EdgeInternet Explorer : IE上記のように省略させていただきます。

Microsoft 社で提供される Chromium 版 Edge を利用するシステム利用者であること ※レガシー版 Edge は対応しておりません

Microsoft 社が提供するブラウザ Chromium 版 Edge のアイコンに注意が必要です。

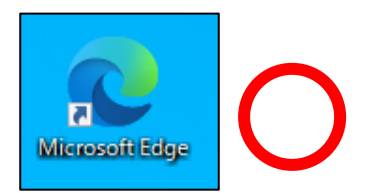

Chromium 版 Edge

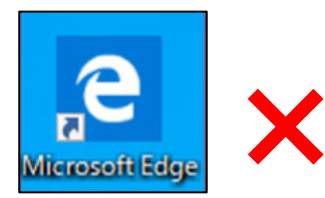

レガシー版 Edge

# IE モードとは

Edge 上で、IE 向けのページを表示することができる機能です。

IE モードで開けているか、以下の観点で確認してください。

➢ IE モードで開いている場合

アドレスバーに IE のアイコンが表示されます。

|              | JIOイントラネット        | × +                                                              |    | - 0 ×           |
|--------------|-------------------|------------------------------------------------------------------|----|-----------------|
| $\leftarrow$ | $\rightarrow$ C ( | ▲ セキュリティ保護なし   intra.jio.private/jio_intra/private/default.htm ♀ | £≡ | 庙 (同期していません 👤 … |

➢ IE モードで開いていない場合

IE のアイコンが表示されません。

← → C 凸 https://www2.jio-kensa.co.jp/jio\_login/login\_012.aspx?ReturnUrl=... A ☆ た 回期していません 🜒 …

#### 初期設定編 1

- 1.1 【Edge】IE モードを許可する

  - 1.1.1 Chromium 版 Edge で検査管理システムログインページを開きます。
    1.1.2 Chromium 版 Edge を起動後、右上の [・・・] から [設定] を押下します。

| П <u>илот</u> /ту × +                                                           | - 0                                          | × |
|---------------------------------------------------------------------------------|----------------------------------------------|---|
| $\leftarrow$ $\rightarrow$ C $https://www2.jio-kensa.co.jp/jio_login/login_01.$ | 2.as A 1 🏠 🗲 庙 (同期していません 🌒 😶                 |   |
| ログイン                                                                            | 新しいタブ Ctrl+T                                 |   |
|                                                                                 | 新しいウィンドウ Ctrl+N                              |   |
| ○ 秋重員10 ピロジインする。<br>○ 提携検査機関としてログインする。                                          | こ 新しい InPrivate ウィンドウ Ctrl+Shift+N           |   |
| ■ JIO検査管理システムの動作環境について                                                          | <i>λ</i> -Δ — 100% + 2                       | 7 |
| 対応するOS、ブラウザは以下となります。<br>【O S 】Windows 8.1、10                                    | ∑= お気に入り Ctrl+Shift+O                        |   |
| 【ブラウザ】Internet Explorer(IE)<br>※Netscape、GoogleChromeなどIE以外のブラウ                 | G コレクション Ctrl+Shift+Y                        |   |
| Chromium版 Edge(IEモード)を利用してシステム                                                  | ⑦ 履歴 Ctrl+H                                  |   |
|                                                                                 | ↓ ダウンロード Ctrl+J                              |   |
| 次へ                                                                              | P アブリ >                                      | > |
|                                                                                 | <₿ 拡張機能                                      |   |
| Copyright© JIO Corpo                                                            | パフォーマンス                                      |   |
|                                                                                 | 合 印刷 Ctrl+P                                  |   |
|                                                                                 | Web ++יז+י Ctrl+Shift+S                      |   |
|                                                                                 | ☑ 共有                                         |   |
|                                                                                 | ページ内の検索 Ctrl+F<br>・ 、                        |   |
|                                                                                 | A <sup>N</sup> 音声で読み上げる Ctrl+Shift+U         |   |
|                                                                                 | Je Internet Explorer モードで冉読み込みする             |   |
|                                                                                 | その他のツール                                      | , |
|                                                                                 |                                              |   |
|                                                                                 | <ul> <li>(?) ヘルフとフィードバック &gt;&gt;</li> </ul> | • |
|                                                                                 | Microsoft Edge を閉じる                          | _ |

1.1.3 [既定のブラウザー]を押下します。

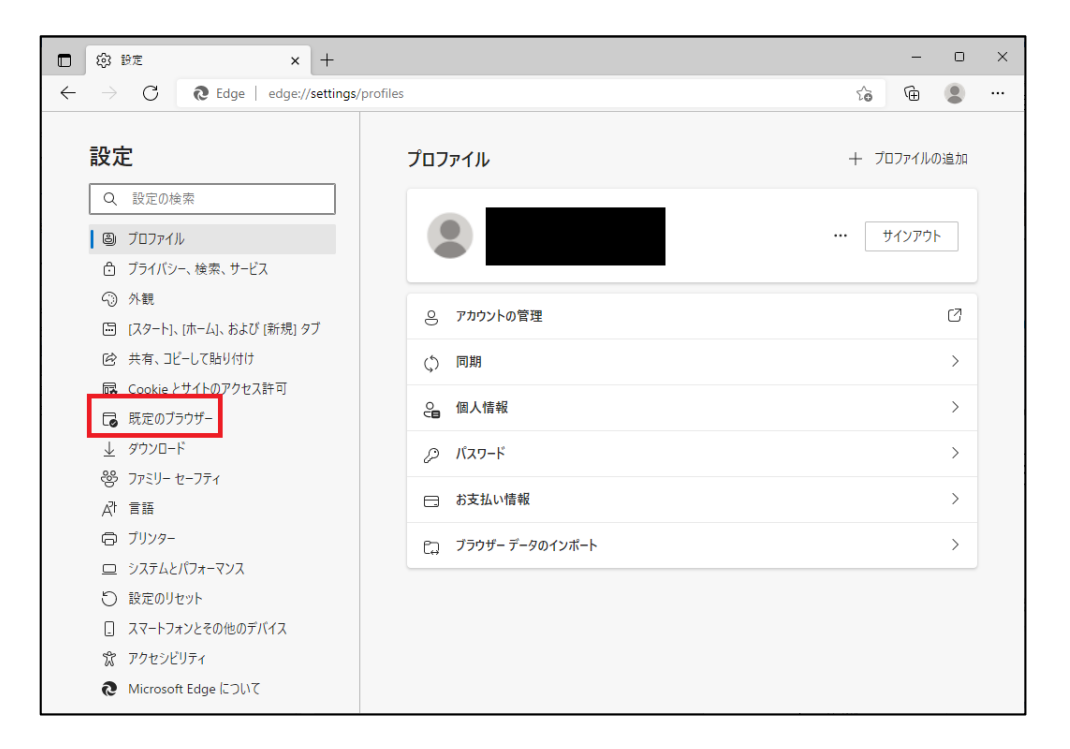

1.1.4 [Internet Explorer モードでサイトの再読み込みを許可] を [既定] から [許可] に変更します。

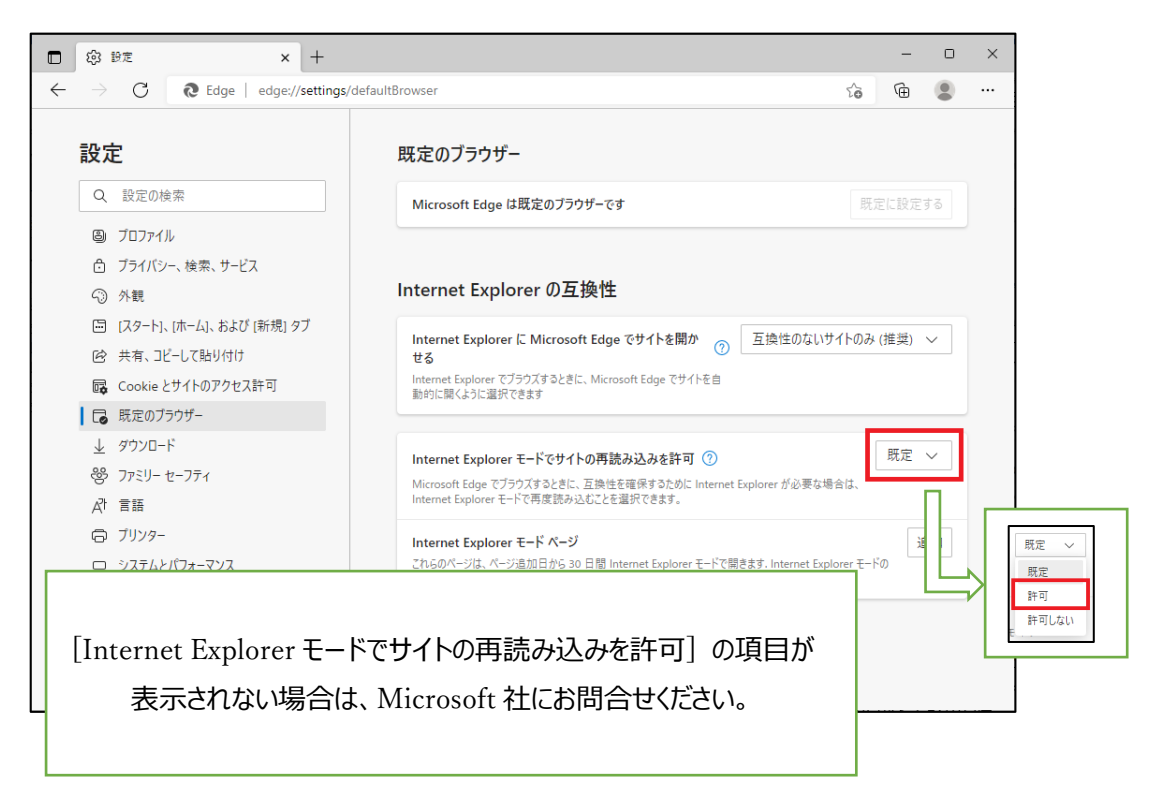

1.1.5 [許可]を選択後、 [再起動] が表示されたら [再起動] を押下します。

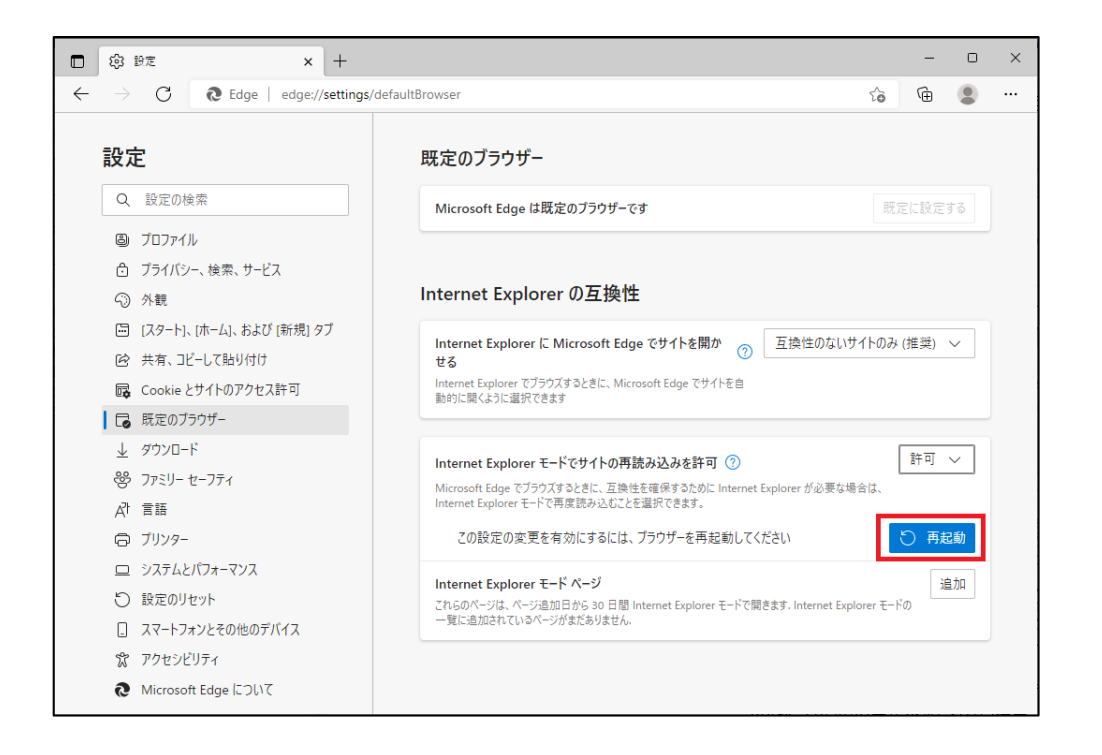

1.1.6 ブラウザが再起動し、以下の画面が表示されたら [許可] が選択されていることを確認します。

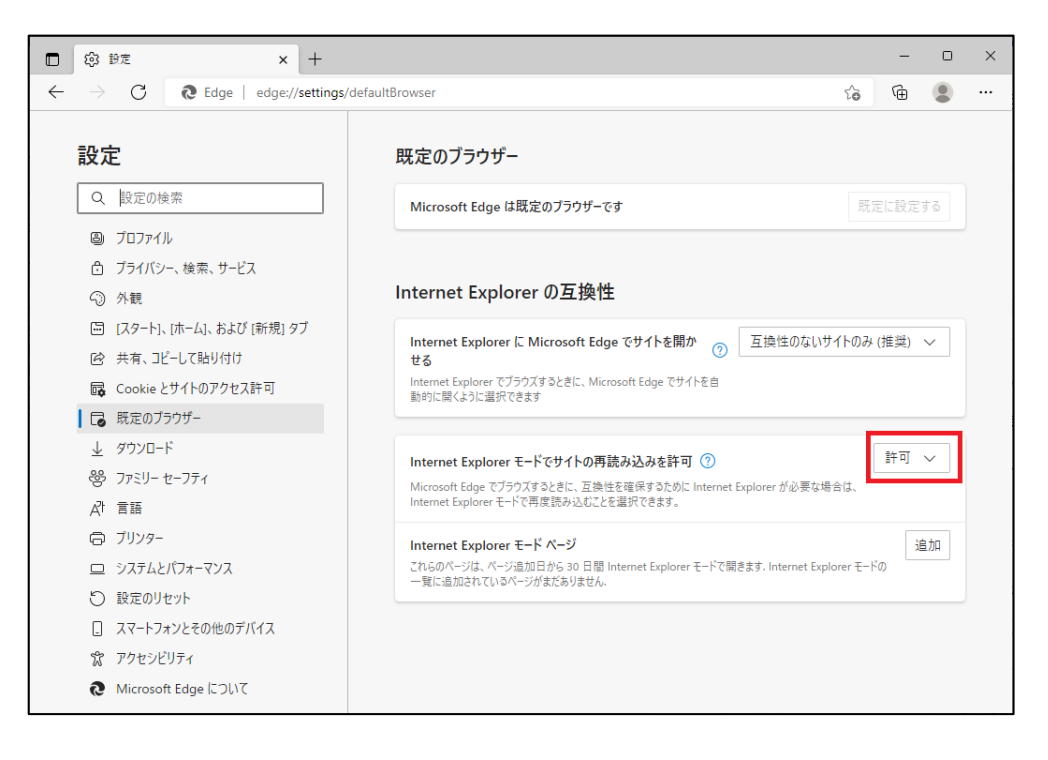

### 1.2 【Edge】ポップアップ動作を可能にする

1.2.1 [Cookie とサイトのアクセス許可]を押下します。

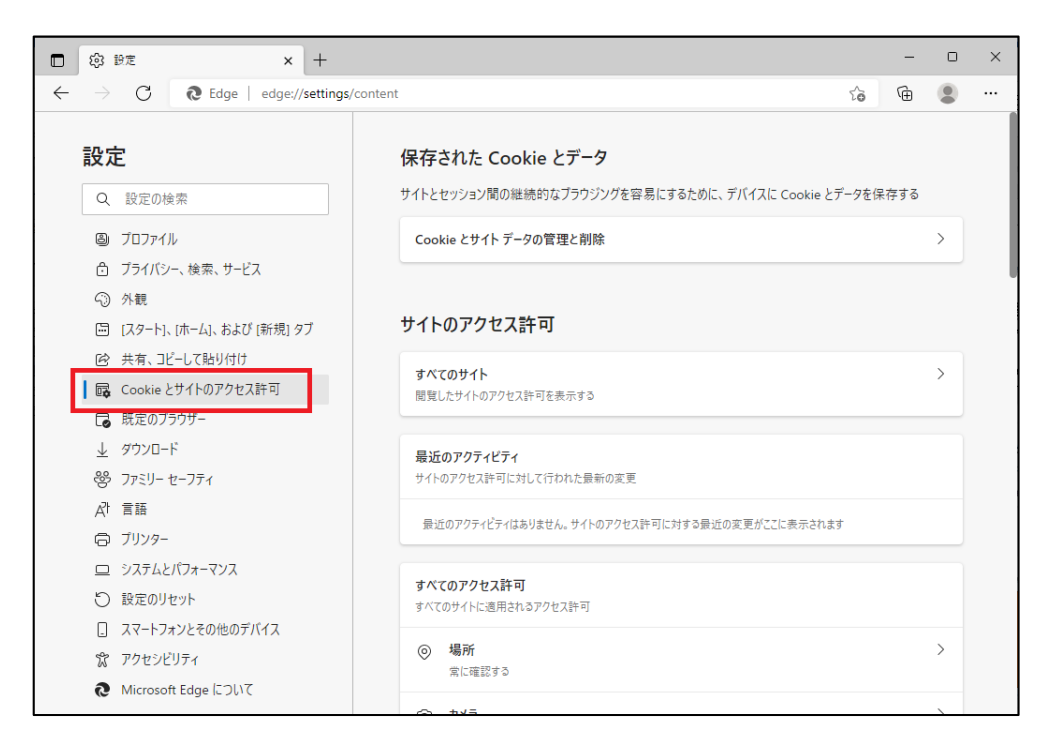

#### 1.2.2 画面をスクロールし、 [ポップアップとリダイレクト] を押下します。

| □ ⑫ 設定 × -                                                                                      |                                                                             | - |   | × |
|-------------------------------------------------------------------------------------------------|-----------------------------------------------------------------------------|---|---|---|
| $\leftarrow$ $\rightarrow$ $\bigcirc$ $\bigcirc$ Edge   edge://set                              | ings/content                                                                | Ē |   |   |
| 設定                                                                                              | (・) モーション センサーまたは光センサー<br>サイトでのモーション センサーまたは光センサー                           |   | > |   |
| <ul><li>Q、設定の検索</li><li>図 ブロファイル</li></ul>                                                      | ↓ 通知<br>素に確認する                                                              |   | > |   |
| ☆ ブライバシー、検索、サービス ③ 外観 □ フロート・オーク・トレズ・新聞の「                                                       | JavaScript<br>許可選み                                                          |   | > |   |
| <ul> <li>ビスタート」、「ハーム」、および「新規」タノ</li> <li>ビ共布、コピーして貼り付け</li> <li>ロ Cookia とせんトのアクセス誌可</li> </ul> | <b>ス 1メージ</b><br>すべて表示                                                      |   | > |   |
| <ul> <li>         G 既定のブラウザー<br/>ダウンロード         </li> </ul>                                     | ご ポップアップとリダイレクト<br>プロック済み                                                   |   | > |   |
| ー<br>登 ファミリー セーフティ<br>戌 <sup>1</sup> 言語                                                         | <b>回 広告</b><br>ブロック済み                                                       |   | > |   |
| ◎ ブリンター<br>□ システムとパフォーマンス                                                                       | () バックグラウンド同期<br>最近閉じたサイトでデータの送受信の完了を許可する                                   |   | > |   |
| <ul> <li>設定のリセット</li> <li>スマートフォンとその他のデバイス</li> </ul>                                           |                                                                             |   | > |   |
| <ul><li>常 アクセシビリティ</li><li>Microsoft Edge について</li></ul>                                        | <ul> <li>プロトコル ハンドラー</li> <li>サイトがプロトコルの既定のハンドラーとなることを求めることを許可する</li> </ul> |   | > |   |

1.2.3 [ブロック(推奨)] のボタンが [ON(背景が青)] になっていることを確認する。 [OFF(背景が白)] の場合は、ボタンを押下して [ON(背景を青)] にします。

| □ ③ 19定 × +                                                          |                                | -  |               | × |
|----------------------------------------------------------------------|--------------------------------|----|---------------|---|
| $\leftarrow$ $ ightarrow$ $	extbf{C}$ $	extbf{Edge}$   edge://settin | gs/content/popups to           | Ē  |               |   |
| 設定                                                                   | ← サイトのアクセス許可 / ポップアップとリダイレクト   |    |               |   |
| Q. 設定の検索                                                             |                                | -  |               |   |
| 週 プロファイル                                                             | プロック (推奨)                      |    |               |   |
| 🖻 プライバシー、検索、サービス                                                     |                                |    |               |   |
| 小親                                                                   | ブロック                           | ì  | 当力口           |   |
| 🔄 [スタート]、[ホーム]、および [新規] タブ                                           | 注かなか キサイト けまり キサイ              |    |               |   |
| 🖻 共有、コピーして貼り付け                                                       | 32/34C1 V/2 91 110409 96 C / V |    |               |   |
| G Cookie とサイトのアクセス許可                                                 | र ज                            | 10 | 5 <b>t</b> n  |   |
| □ 既定のブラウザー                                                           | at HJ                          | 15 | 2 <i>/</i> /H |   |
| <u>↓</u> ダウンロード                                                      | 追加されたサイトはありません                 |    |               |   |
| 愛 ファミリー セーフティ                                                        |                                |    |               |   |
| A <sup>t</sup> 言語                                                    |                                |    |               |   |
| □ ブリンター                                                              |                                |    |               |   |
| ロ システムとパフォーマンス                                                       |                                |    |               |   |
| ○ 設定のリセット                                                            |                                |    |               |   |
| □ スマートフォンとその他のデバイス                                                   |                                |    |               |   |
| 党 アクセシビリティ                                                           |                                |    |               |   |
| Microsoft Edge について                                                  |                                |    |               |   |

### 1.2.4 [許可]欄の[追加]を押下します。

| □ 段 設定 × +                                                                             |     |      | -  |   | × |
|----------------------------------------------------------------------------------------|-----|------|----|---|---|
| $\leftarrow$ $\rightarrow$ $	extbf{C}$ $	extbf{edge}$   edge://settings/content/popups | ۲ô  | G    | Ē  |   |   |
| ≡ 設定                                                                                   | Q 設 | 定の検索 |    |   |   |
| ← サイトのアクセス許可 / ポップアップとリダイレクト                                                           |     |      |    |   |   |
| ブロック (推奨)                                                                              |     |      |    | D |   |
| プロック                                                                                   |     |      | 追加 | p |   |
| 追加されたサイトはありません                                                                         |     |      |    |   |   |
| 許可                                                                                     |     |      | 追加 | A |   |
| 通加されたサイトはありません                                                                         |     |      |    |   |   |
|                                                                                        |     |      |    |   |   |
|                                                                                        |     |      |    |   |   |
|                                                                                        |     |      |    |   |   |
|                                                                                        |     |      |    |   |   |
|                                                                                        |     |      |    |   |   |
|                                                                                        |     |      |    |   |   |

1.2.5 下記の画面が表示されます。

| サイトの追加          |       |  |
|-----------------|-------|--|
| サイト             |       |  |
| [*.]example.com |       |  |
| 追加              | キャンヤル |  |
| P               |       |  |

## サイトの入力欄に「 [\*.]jio-kensa.co.jp 」を入力し、 [追加] を押下します。

| サイトの追加              | ×     |
|---------------------|-------|
| ታተኑ                 |       |
| [*.]jio-kensa.co.jp |       |
| 追加                  | キャンセル |
|                     |       |

1.2.6 [許可] のリストに「 [\*.]jio-kensa.co.jp 」が追加されたら設定完了です。

|                          | 」 JIOログイン × 103 設定                        | × + | - 0 ×                          |
|--------------------------|-------------------------------------------|-----|--------------------------------|
| $\leftarrow \rightarrow$ | C C Edge   edge://settings/content/popups | τœ  | ☆ @ 同期していません 😰 …               |
| = 設                      | 定                                         |     | Q 設定の検索                        |
| ר <del>ע</del> →         | イトのアクセス許可 / ポップアップとリダイレクト                 |     | 「[*.]jio-kensa.co.jp」を追加しました × |
| ブ                        | プロック (推奨)                                 |     |                                |
| ブ                        | ブロック                                      |     | 追加                             |
|                          | 追加されたサイトはありません                            |     |                                |
| 許                        | 午可                                        |     | 追加                             |
|                          | [*.]jio-kensa.co.jp                       |     |                                |
|                          |                                           |     |                                |

# 2 使い方編

2.1 IE モードで表示する

2.1.1 Chromium 版 Edge で利用したいシステムのログイン画面を表示します。 ※例として検査管理システムのログイン画面を表示しています。

|                                                                                                    | × |
|----------------------------------------------------------------------------------------------------|---|
| ← → C 🖞 https://www2.jjo-kensa.co.jp/jio_login/login_012.aspx A 🖈 🗲 庙 🕅 🕅 LTL\&##& 🜒</td><td></td></tr><tr><td>ログイン</td><td></td></tr><tr><td><ul>     <li>○検査員IDでログインする。</li>     <li>○ 提携検査機関としてログインする。</li> </ul></td><td></td></tr><tr><td>■ JIO検査管理システムの動作環境について<br>対応するOS、ブラウザは以下となります。<br>【O 5】 Windows 8.1、10<br>【ブラウザ】Internet Explorer(IE)<br>※Netscape、GoogleChromeなどIE以外のブラウザでは動作保証しておりません。</td><td></td></tr><tr><td>Chromium版 Edge(IEモード)を利用してシステム操作を行う場合は、 <u>こちら</u> の資料をご確認ください。</td><td></td></tr><tr><td>次へ</td><td></td></tr><tr><td>Copyright© JIO Corporation. All rights reserved.</td><td></td></tr><tr><td></td><td></td></tr><tr><td></td><td></td></tr><tr><td></td><td></td></tr><tr><td></td><td></td></tr><tr><td></td><td></td></tr><tr><td></td><td></td></tr><tr><td></td><td></td></tr><tr><td>4</td><td>Þ</td></tr></tbody></table> |   |

2.1.2 右上の [・・・] から [Internet Explorer モードで再読み込みする] を押下します。

| ערקיםסון א                                                                                           |                                                                                 | × |
|----------------------------------------------------------------------------------------------------|---------------------------------------------------------------------------------|---|
| $\leftarrow$ $\rightarrow$ $C$ $\textcircled{https://www2.jio-kensa.co.jp/jio_login/login_012.aspx}$ | A* ★ 🏫 (同期していません 🜒 🚥                                                            |   |
| ログイン                                                                                                 | 新しいタブ Ctrl+T                                                                    |   |
| ○ 検査員IDでログインする。<br>○ 提携検査機関としてログインする。                                                                | <ul> <li>新しいウインドウ Ctrl+N</li> <li>こ 新しい InPrivate ウインドウ Ctrl+Shift+N</li> </ul> |   |
| ■ JIO検査管理システムの動作環境について                                                                               | x-μ — 100% + μ                                                                  | 7 |
| 対応するOS、ブラウザは以下となります。<br>【O S】Windows 8.1、10                                                          | ☆= お気に入り Ctrl+Shift+O                                                           |   |
| 【ブラウザ】Internet Explorer(IE)<br>※Netscape、GoogleChromeなどIE以外のブラウザでは動作保                                | G コレクション Ctrl+Shift+Y                                                           |   |
| Chromium語 Edge/IEエード\を利用してシステム提供を行う場                                                                 | し 履歴 Ctrl+H                                                                     |   |
|                                                                                                    | ダウンロ−ド Ctrl+J                                                                   |   |
| 灰へ                                                                                                   | E 779 >                                                                         | > |
|                                                                                                    | <→ 拡張機能                                                                         |   |
| Copyright© JIO Corporation. All rig                                                                  | 𝔅 パフォーマンス                                                                       |   |
|                                                                                                    | □ 印刷 Ctrl+P                                                                     |   |
|                                                                                                    | Web キャプチャ         Ctrl+Shift+S                                                  |   |
|                                                                                                    | ☑ 共有                                                                            |   |
|                                                                                                    | ページ内の検索   Ctrl+F                                                                |   |
|                                                                                                    | A <sup>N</sup> 音声で読み上げる Ctrl+Shift+U                                            |   |
|                                                                                                    | 🔓 Internet Explorer モードで再読み込みする                                                 |   |
|                                                                                                    | その他のツール                                                                         | > |

2.1.3 下記の画面が表示されたら、 [次回、このページを Internet Explortr モードで開く] のボタンを [ON(背景を青)] にし、 [完了] を押下します。

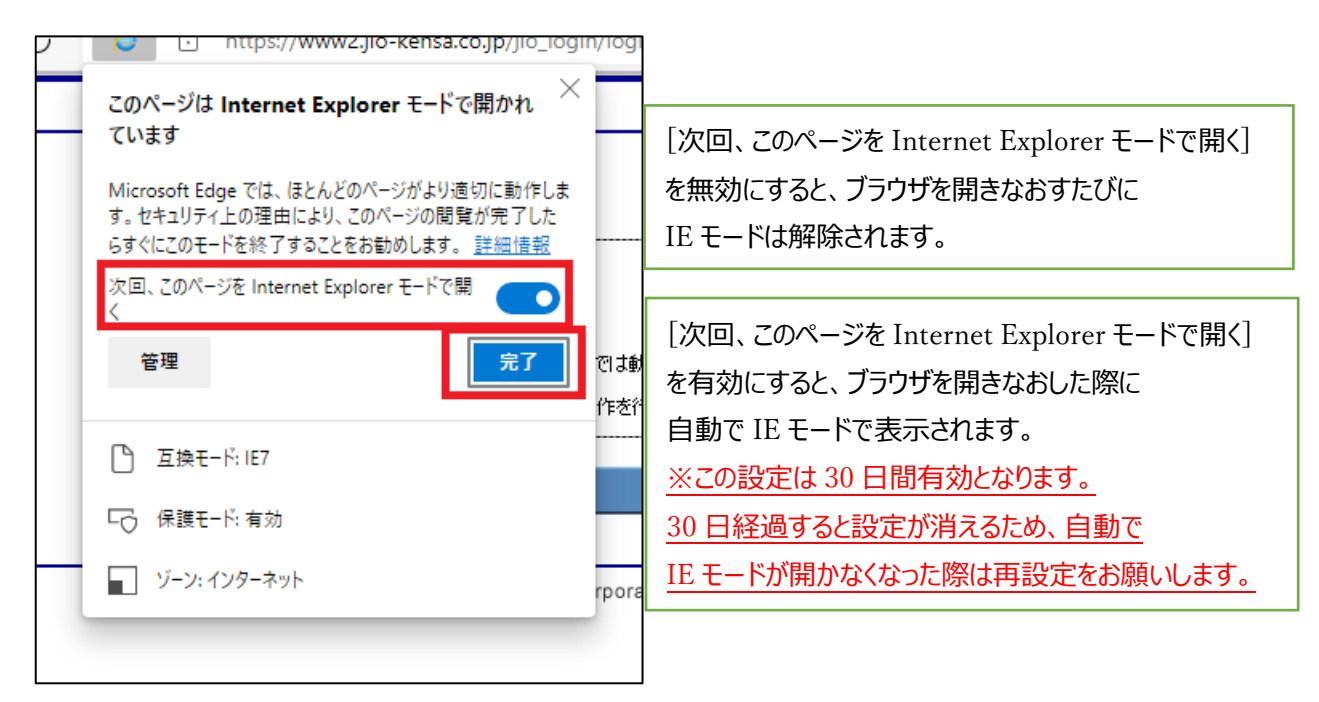

#### 2.2 IE モードで開けているか確認する

IE アイコンが表示されていれば、IE モードで正常に表示できています。

|                  | JIODグイン         |           | ×                                                                                                    | +                                                                                                 |                                                            |                                            |                  |                         |             |         |           |        |      | -     | 0   | × |
|------------------|-----------------|-----------|----------------------------------------------------------------------------------------------------|---------------------------------------------------------------------------------------------------|------------------------------------------------------------|--------------------------------------------|------------------|-------------------------|-------------|---------|-----------|--------|------|-------|-----|---|
| $\leftarrow$     | $\rightarrow$ C | 0         | https://w                                                                                                    | /ww2.jio <mark>-k</mark> e                                                                        | ensa.co.jp                                                 | o/jio_login                                | n/login_012      | aspx?Re                 | eturnUr     | τõ      | ₹2        | Ē      | 同期して | こいません | 2   |   |
| Internet E<br>す。 | Explorer モート    | ドになっています。 | ほとんどのべ                                                                                                    | -ジは、Micro                                                                                         | osoft Edge                                                 | e でより適切                                    | りに機能しま           | м                       | licrosoft E | dge で開く | <         | ツール バー | に表示  | II    | 細情報 | × |
|                  | ガイン             |           |                                                                                                    |                                                                                                   |                                                            |                                            |                  |                         |             |         |           |        |      |       |     | ^ |
|                  |                 |           | <ul> <li>「検査員ID」</li> <li>「提携検査</li> <li>「現代査管理</li> <li>「の検査管理</li> <li>「の気】Window</li> <li>「の気】Window</li> <li>「つちり】Inte</li> <li>※Netscape、G</li> <li>Chromium版 E</li> </ul> | でログインす<br>機関としてロ<br>ジステムの動<br>ジラウザは以て<br>a S.1、10<br>rmet Explorer(<br>cogleChrome/<br>dge(IEモード) | る。<br>コグインする<br>が作環境に<br>下となります<br>(IE)<br>などIE以外<br>変利用して | る。<br>ついて<br>す。<br>いのブラウザ<br>てシステム操<br>次八、 | では動作保証<br>作を行う場合 | しておりま<br>よ、 <u>こち</u> が | こせん。        |         | <br>2311. |        |      |       |     |   |
|                  |                 |           |                                                                                                    |                                                                                                   | Copyright                                                  | nt© JIO Co                                 | rporation. A     | ll rights               | reserved    | 1.      |           |        |      |       |     |   |
|                  |                 |           |                                                                                                    |                                                                                                   |                                                            |                                            |                  |                         |             |         |           |        |      |       |     |   |
|                  |                 |           |                                                                                                    |                                                                                                   |                                                            |                                            |                  |                         |             |         |           |        |      |       |     |   |

以上